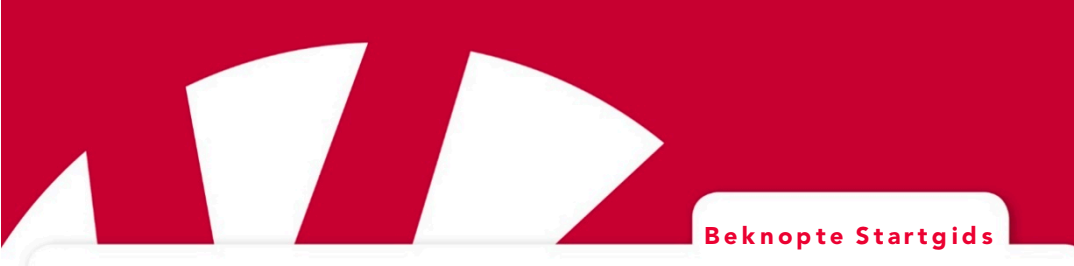

# **Lightwriter SL50**

## Art.nr 1740400

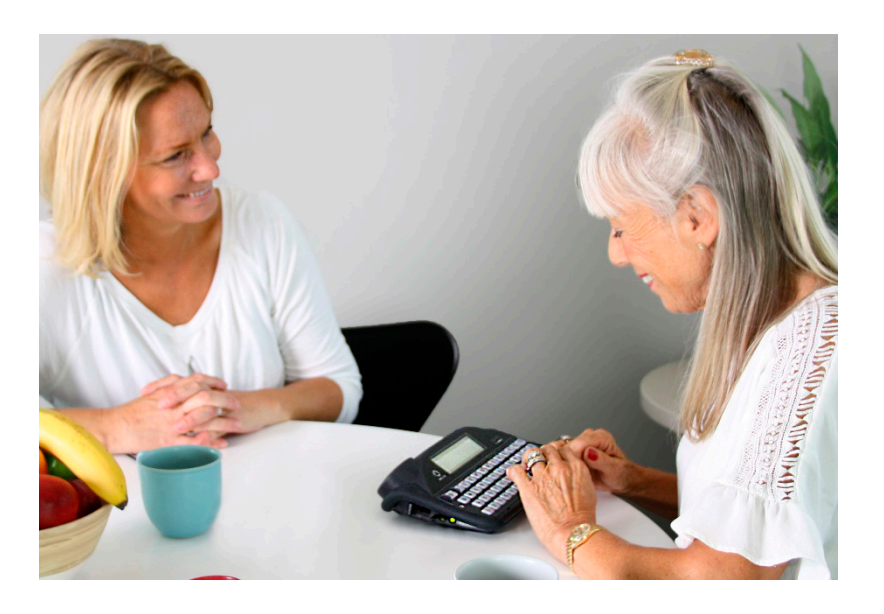

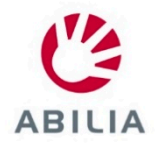

## MAAK KENNIS MET UW LIGHTWRITER

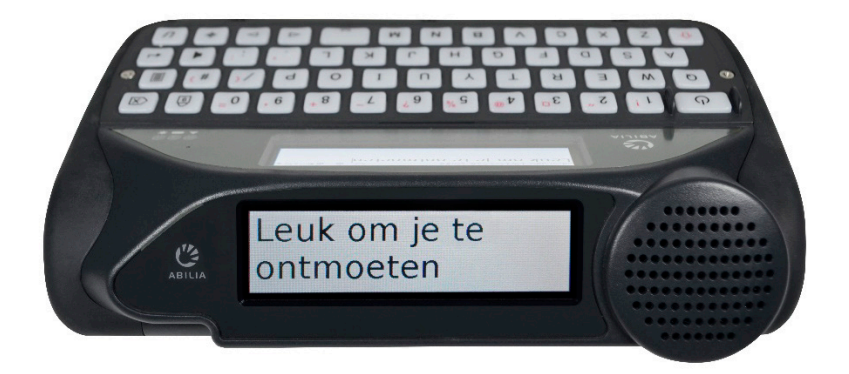

De Lightwriter SL50 is een snelle, eenvoudige manier om te communiceren.

De Lightwriter wordt mogelijk geleverd met beschermende folie op de schermen. U moet de folie verwijderen voordat u de Lightwriter gebruikt.

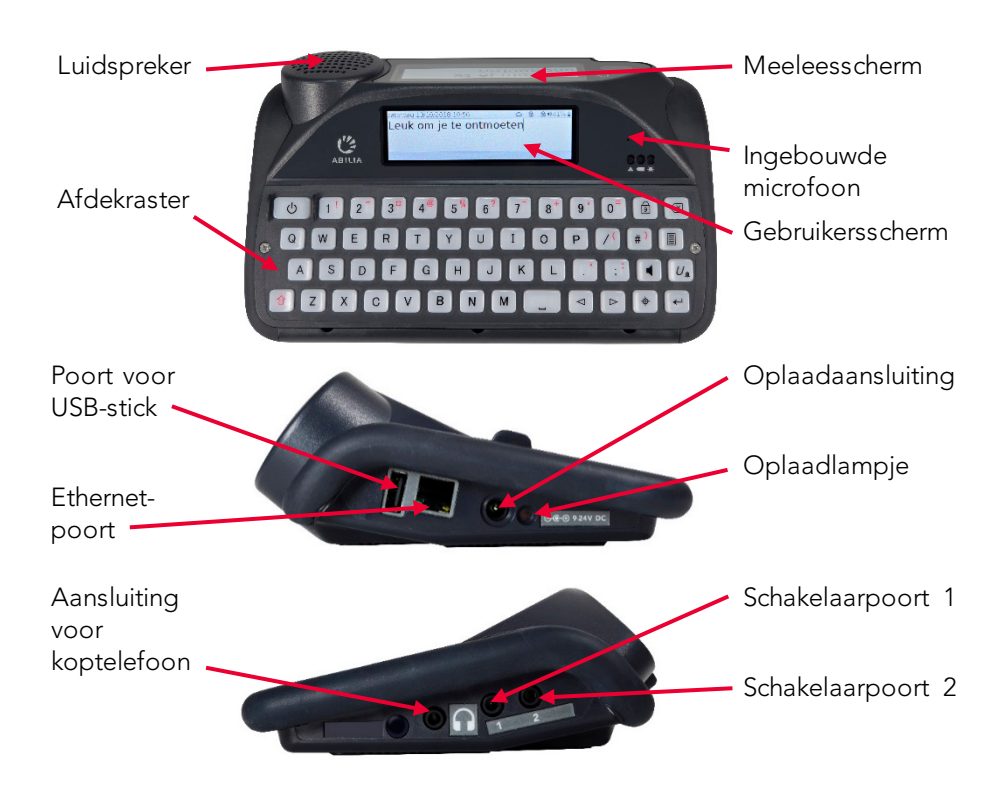

## DE INHOUD VAN DE DOOS

Controleer of alle onderdelen aanwezig zijn wanneer u de doos opent:

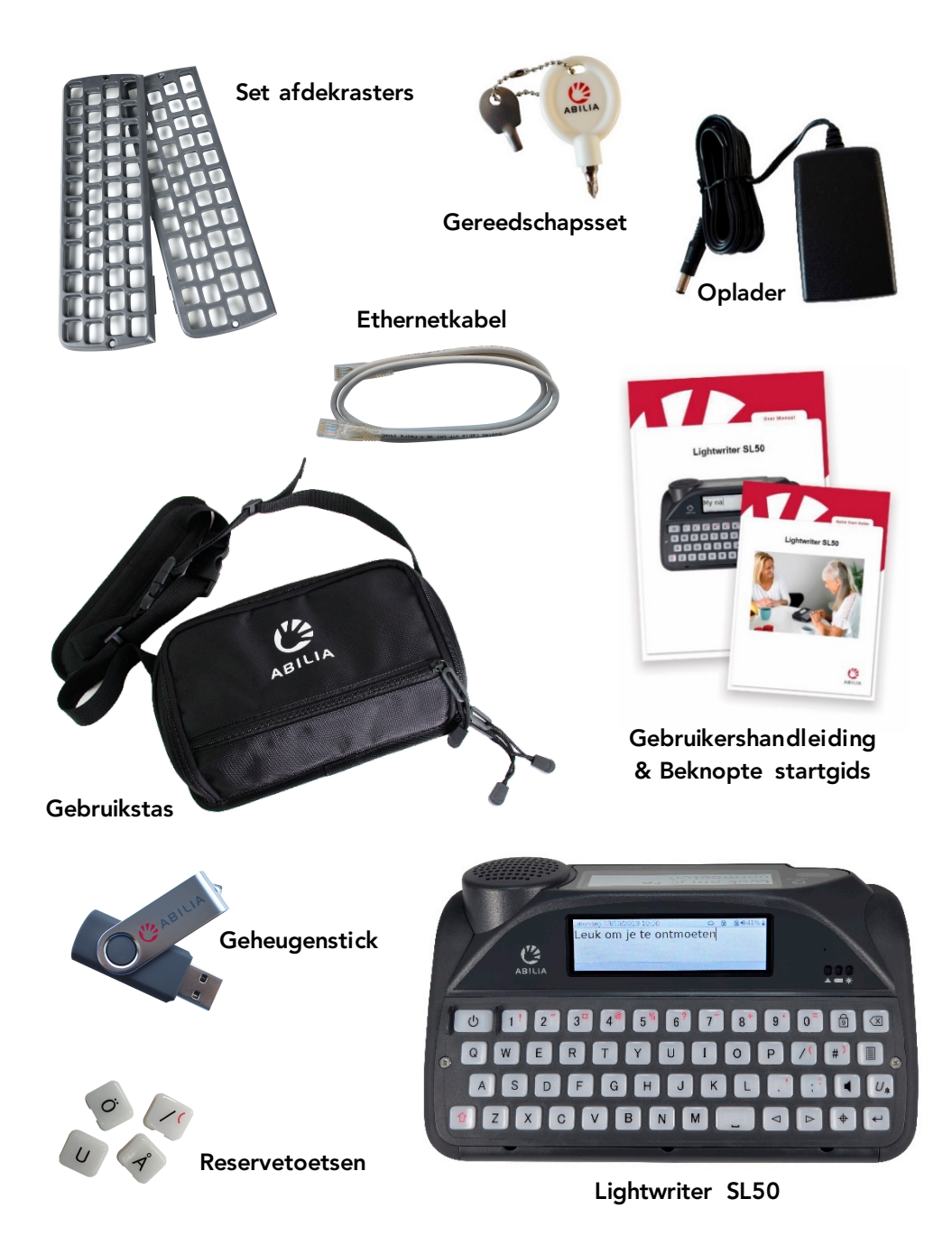

## DE BATTERIJ LADEN

Sluit de oplader aan voordat u uw Lightwriter gebruikt. U kunt de Lightwriter gebruiken terwijl deze wordt opgeladen.

U dient uw Lightwriter **12 uur** aan de lader te laten voordat de batterij volledig is opgeladen. Daarna dient u de batterij **regelmatig 3-4 uur** op te laden waarna het apparaat een hele dag gebruikt kan worden. Dit kunt u het beste 's nachts doen.

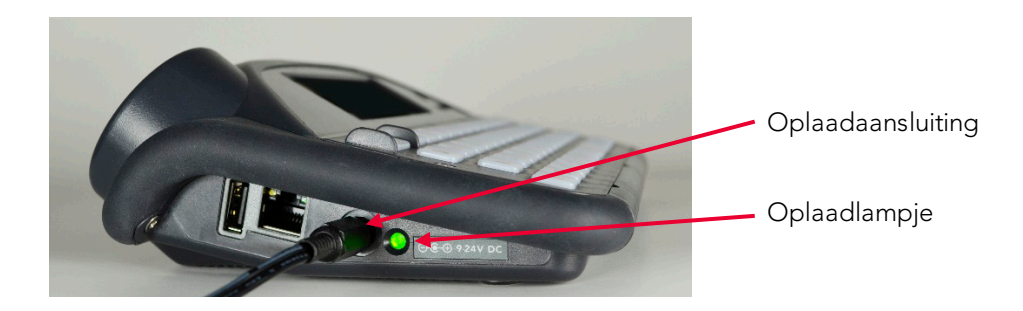

#### UW LIGHTWRITER AANZETTEN

Druk op de **Aan-Uitknop** 

С С

om uw Lightwriter aan te zetten.

Het kost de Lightwriter enkele momenten om voor het eerst op te starten.

Als u de Lightwriter gedurende korte tijd niet gebruikt of niet op een toets drukt, gaat het scherm uit en staat het apparaat in de **Standbymodus**.

Druk op een willekeurige toets om het apparaat te activeren, waarna u verder kunt gaan waar u mee bezig was.

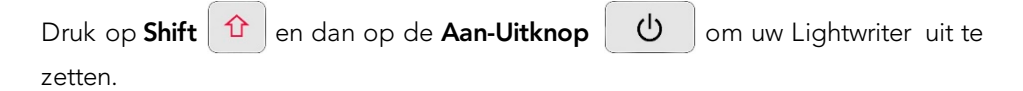

Wanneer u de Lightwriter aanzet, ziet u als eerste het scherm Spreken.

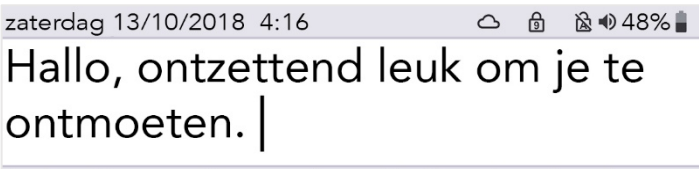

#### 1 dat 2 maar 3 weg 4 en 5 elkander 6 zullen

U gebruikt uw Lightwriter-toetsenbord net als een gewoon toetsenbord voor het typen van woorden en zinnen. Wanneer u typt, ziet u dat er onder het gebruikersscherm een rij met woordvoorspellingen verschijnt.

Druk op **Enter** en de Lightwriter spreekt de woorden die u getypt hebt, hardop uit. Ook verschijnen de woorden op het **Meeleesscherm**.

Terwijl u typt, verschijnen er voorspellingen onder in het scherm. Druk op de betreffende **cijfer-toets** om een woordvoorspelling te gebruiken. Dit werkt alleen als **Num Lock** uit staat.

Gebruik **Shift** 1 om de rode symbolen op de toetsen te typen.

#### DE FUNCTIE VAN DE TOETSEN

| Ċ | Aan-Uitknop          | •                     | Symbool                             |
|---|----------------------|-----------------------|-------------------------------------|
| ← | Enter                | <b>3</b> <sup>¤</sup> | Valuta<br>(drukt u op Shift + 3)    |
|   | Menu                 | 7                     | Cijfers                             |
| 9 | Num Lock             |                       | Pijltoetsen naar<br>Links en Rechts |
|   | Shift                | YM                    | Letter- en<br>Spatietoetsen         |
|   | Delete               |                       | Geluiden                            |
|   | Vergrendelen (Alarm) |                       |                                     |

## UW LIGHTWRITER INSTELLEN

Met een klein aantal instellingen kunt u uw Lightwriter aan uw persoonlijke voorkeuren aanpassen.

#### MENU'S GEBRUIKEN

| _ |
|---|
| _ |

Druk op **Menu** voor toegang tot de eenvoudige instellingen in het **Gebruikersmenu**.

| Hoofdmenu                                                                          | <mark>Geluid</mark><br>Scherm<br>Systeem | Tip – Door op<br><b>Shift-Menu</b> te<br>drukken, verkrijgt |  |  |  |
|------------------------------------------------------------------------------------|------------------------------------------|-------------------------------------------------------------|--|--|--|
| Instellingen voor geluid<br>en volume                                              |                                          | u toegang tot de<br><b>Geavanceerde</b><br>Menu-opties.     |  |  |  |
| Gebruik de <b>Pijltoetsen naar Links</b> < en <b>Rechts</b> > om door de opties te |                                          |                                                             |  |  |  |
| bladeren. In een menu drukt u op <b>Enter</b> < om een optie te selecteren of op   |                                          |                                                             |  |  |  |
| de Aan-Uitknop 🕖 om te annuleren.                                                  |                                          |                                                             |  |  |  |

#### UW BASISINSTELLINGEN OPSLAAN

**Stem** – Ga naar **Shift-Menu** > **Stem** > **Selecteer Stem**. Hier vindt u een aantal mannen- en vrouwenstemmen waaruit u kunt kiezen. Druk op **Enter** om uw stem te bevestigen.

**Spraakvolume** – Ga naar **Menu** > **Geluid** > **Mixer** > **Spraakvolume**. Kies een volumeniveau van 0-10 en druk op **Enter** om te bevestigen.

**Druktoetsvolume** – Ga naar **Menu** > **Geluid** > **Mixer** > **Toets indrukken**. Kies een volumeniveau van 0-10 en druk op **Enter** om te bevestigen.

**Datum en Tijd** – De datum en tijd moeten automatisch voor u worden ingesteld. Als u ze toch moet veranderen, gaat u naar **Shift-Menu** > **Datum en Tijd**.

**Scansnelheid** – Gaat u naar **Shift-Menu** > **Bezig met scannen** > **Scansnelheid**. Hier kunt u instellen op welke snelheid de toetsen worden gescand.

Scangeluid – Hier kunt u instellen welk geluid de toetsen maken wanneer ze worden gescand. Shift-Menu > Bezig met scannen > Scangeluid.

Tip – U kunt het **hoofdvolume** snel aanpassen door op de toetsen 🤳 ente

drukken ( ⊲ ) ( ⊳ )

## UW SOFTWARE BIJWERKEN

Het is van belang dat de software op uw Lightwriter actueel is, zodat het apparaat goed en veilig werkt. Updates kunnen belangrijke bugfixes, beveiligingsupgrades en verbeterde functies bevatten.

U kunt een internetverbinding gebruiken om uw software op elk gewenst moment bij te werken. Sluit daarvoor eenvoudigweg een ethernet-kabel aan op uw Lightwriter en op uw router.

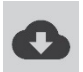

Een wolkpictogram geeft aan dat u nieuwe updates downloadt. Na voltooiing wordt op het scherm aangegeven dat u het apparaat moet herstarten. Daarna is de update volledig voltooid.

## (ALLEEN SCANNEN) DE SCHAKELAARS AANSLUITEN

Sluit de twee schakelaars op **poort 1** en **2** aan.

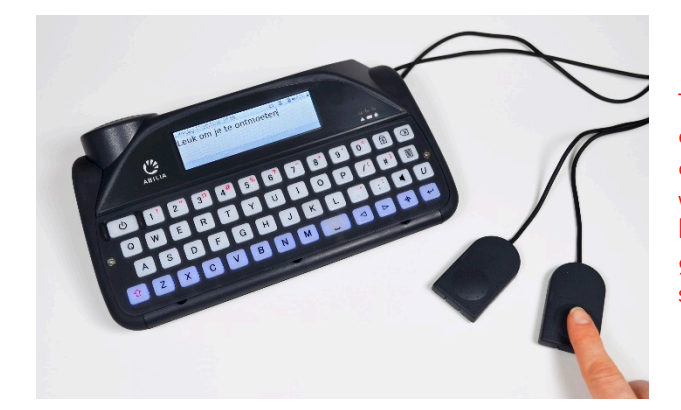

Tip – U kunt ook met één schakelaar scannen of u gebruikt een willekeurige toets van het toetsenbord (in de gebruikershandleiding staat meer informatie).

Druk op de schakelaar in **poort 2** om de gemarkeerde rijen of toetsen te doorlopen. Gebruik de schakelaar in **poort 1** om de gemarkeerde rij te selecteren en nogmaals om de gemarkeerde toets te selecteren.

Druk op een **willekeurige toets** om terug te keren naar de gewone toetsenbordinvoer.

## SNELTOETSEN EN TIPS

| UIT                     | Druk op Shift 🕜 en dan op de Aan-Uitknop 🔱                                                                                                    |  |
|-------------------------|----------------------------------------------------------------------------------------------------|--|
| AAN                     | Druk op de Aan-Uitknop                                                                                                    |  |
| STANDBY<br>(slaapstand) | Houd de <b>Aan-uitknop U</b> 2 seconden ingedrukt. U kunt op een <b>willekeurige toets</b> drukken om het apparaat weer te activeren.                                                                     |  |
| MENU ITEM<br>SELECTEREN | Druk op Enter 🗸                                                                                                    |  |
| SCHERM<br>VERLATEN      | Druk op de Aan-Uitknop                                                                                                    |  |
| TEKST<br>ANNULEREN      | Wanneer u tekst typt, kunt u met de <b>Aan-Uitknop</b> (U) de hele<br>tekstregel wissen.                                                                                                    |  |
| VOLUME                  | Houd de <b>Geluiden</b> -toets ingedrukt terwijl u op de <b>Pijltoets</b><br>naar Links of Rechts drukt, om het volume harder of<br>zachter te zetten.<br>zaterdag 13/10/20<br>Volume schuifregelaar<br>5 |  |
| DEMPEN                  | Druk op de <b>Geluiden</b> -toets <b>d</b> om uw Lightwriter te dempen, zelfs<br>in het midden van een zin. Druk opnieuw op <b>Geluiden d</b> om het<br>dempen ongedaan te maken.                         |  |
| HERSTARTEN<br>FORCEREN  | Als u een herstart moet forceren, houdt u de <b>Aan-Uitknop</b><br>10 seconden ingedrukt totdat het scherm uitgaat en knipperend weer<br>aan gaat.                                                        |  |
| ALARM*                  | Houd de <b>Vergrendeltoets</b> $U_{lacksquare$ ingedrukt tot het alarm klinkt.                                                                                                    |  |

\* Moet worden geactiveerd in de Instellingen.

Meer informatie over uw Lightwriter is te vinden in de gebruikershandleiding.

+46 8 594 694 00 | info@abilia.com | www.abilia.com